Kindle Registration Instructions
>>>CLICK HERE<<<

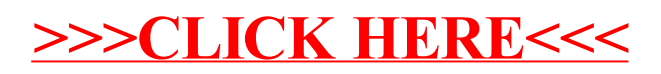